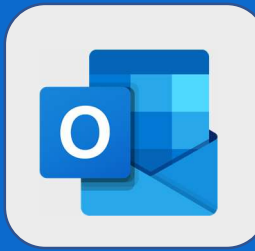

## **Outlook : Rechercher des contacts**

Une fois connecté à votre carnet d'adresses, la zone de recherche est située en haut à gauche de l'interface.

| Rechercher des personnes 🔎 | 🕀 Nouveau 🗸       | Gérer ∨ |
|----------------------------|-------------------|---------|
|                            | Contact           |         |
| ▲ Suadestions de contaci   | Liste de contacts | ่วเ     |

2 Entrez-y alors votre recherche. Vous pouvez rechercher le nom d'un contact ou son prénom, numéro de téléphone, mail, etc ... Appuyez sur la touche **Entrée** de votre clavier pour valider votre recherche.

| julie       | ×P    | 🕀 Nouveau   🛩 | ( |
|-------------|-------|---------------|---|
| Mot clé     |       |               |   |
| Personnes   |       |               |   |
| JM Julien N | /IARC |               |   |

Sélectionnez ensuite votre contact pour afficher les détails le concernant.

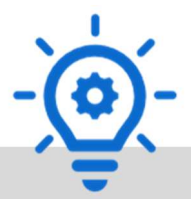

Servez-vous de cette barre de recherche pour rechercher les contacts où que vous soyez (Teams, Delve, Office 365)

@SF2i : Tous droits d'adaptation ou de reproduction réservés sans autorisation préalable